Бесплатный платежный модуль Onpay.ru (PHP5) для интернет-магазинов на основе CMS 1C-Битрикс позволяет принимать Яндекс.Деньги, WebMoney, пластиковые карты VISA и MasterCard, а также множество других интернет-валют.

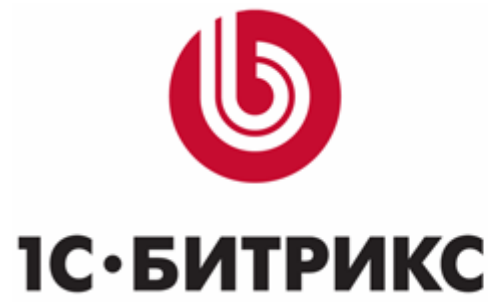

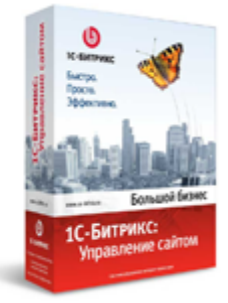

# Загрузка модуля (РНР5)

Если у Вас последняя версия Битрикс CMS и срок действия лицензионного ключа ещё не закончился, то в её административной части, на странице **Настройки/Сторонние обновления** (/bitrix/admin/update\_system\_partner.php) Вашего сайта должна быть доступна «Система обновлений сторонних модулей». Здесь на закладке «Добавить модуль» в строке поиска укажите «onpay.sale», нажмите кнопку «Найти модуль» и выполните загрузку модуля.

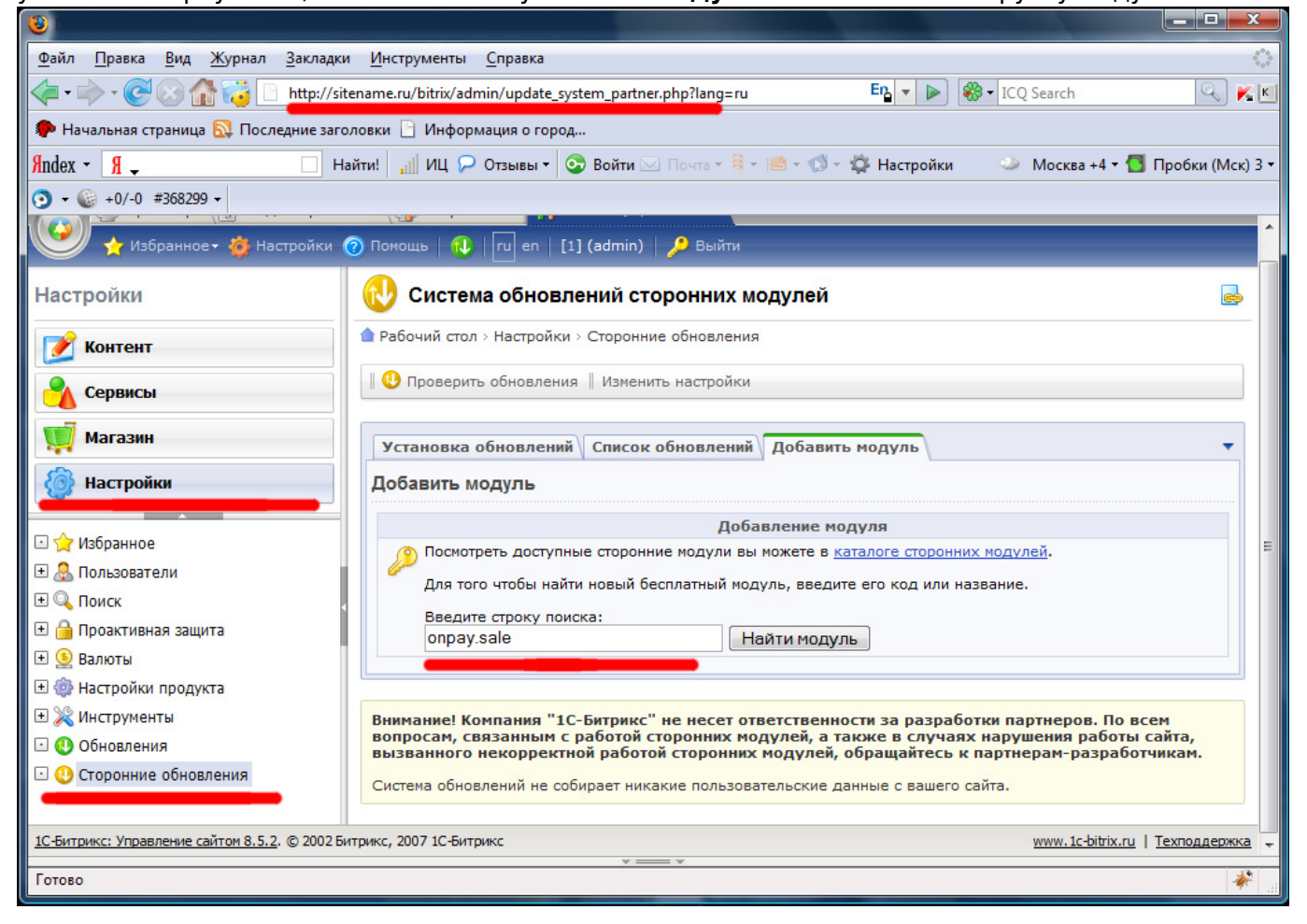

Если же последняя версия Битрикса Вам не доступна, то скачайте архивый файл, распакуйте и положите на Ваш хостинг в папку /bitrix/modules, т.е. на сайте должен появиться новый модуль в разделе /bitrix/modules/onpay\_sale:

bitrix

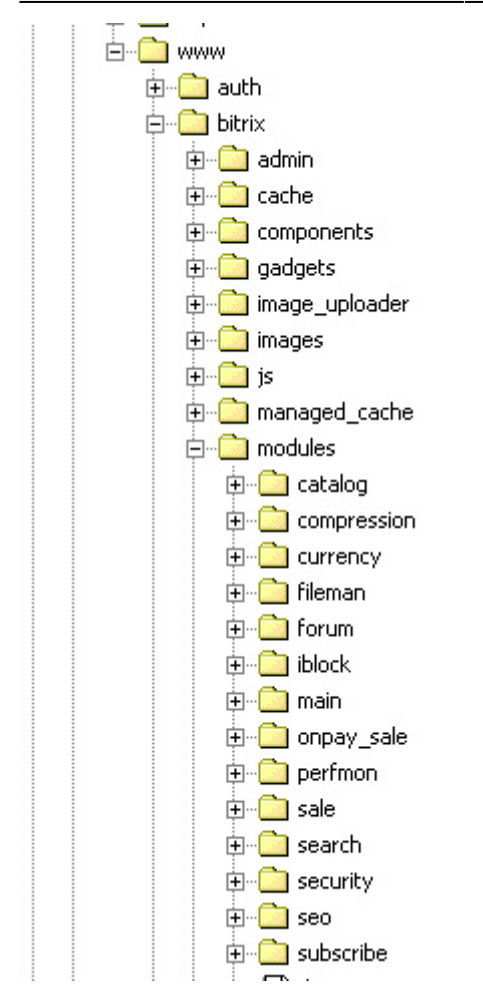

Внимание! Эти два варианта загрузки отличаются друг от друга названием модуля. Фактически это две копии одного функционала. Если Вы захотите проверить установку обоих вариантов, то переименовывать или переносить файлы из одной папки в другую не следует.

## Установка модуля.

После загрузки модулей переходите на страницу **Настройки/Модули** (/bitrix/admin/module\_admin.php) Здесь в списке модулей у Вас должна появиться **«Платежный модуль Onpay»**, которую требуется установить.

| 8                                                                             |                                                                                                    |        |                    |                  |                 |
|-------------------------------------------------------------------------------|----------------------------------------------------------------------------------------------------|--------|--------------------|------------------|-----------------|
| <u>Ф</u> айл <u>П</u> равка <u>В</u> ид <u>Ж</u> урнал <u>З</u> акл           | адки <u>И</u> нструменты <u>С</u> правка                                                                                                    | -      |                    | _                |                 |
| 🕼 🕶 🛶 🗸 🥑 🎧 🚮 🛜 📄 http://sitename.ru/bitrix/admin/module_admin.php?lang=ru    |                                                                                                    |        | • D 🗞 • I          | CQ Search        | Q 🖡             |
| 🐢 Начальная страница 🔂 Последние                                              | заголовки 📄 Информация о город                                                                                                    |        |                    |                  |                 |
| Andex - Я                                                                     | Найти! 📶 ИЦ 🔎 Отзывы 🕶 📀 Войти 🖂 Почта – 🔱 – 📧 – 📢                                                                                                    | - 🛱 Ha | стройки 🔍          | Москва +4        | - 付 Пробки (Мск |
| ⊙ - @ +0/-0 #368299 -                                                         |                                                                                                    |        |                    |                  |                 |
| Настройки                                                                     | 🗞 Управление модулями 🥃                                                                                                    |        |                    |                  |                 |
| 📝 Контент                                                                     | Рабочий стол > Настройки > Настройки продукта > Модули                                                                                                    |        |                    |                  |                 |
| Сервисы                                                                       | Название                                                                                                    | Версия | Дата<br>обновления | Статус           | Действие        |
| 🛒 Магазин                                                                     | Главный модуль<br>Ядро продукта с технологией <u>"SiteUpdate"</u> .                                                                                                    | 8.5.2  | 23.10.2009         | Установлен       |                 |
| 🙆 Настройки                                                                   | Валюты<br>Модуль управления валютами позволяет управлять<br>валютами сайта и их курсами.                                                                                                    | 8.5.0  | 03.10.2009         | Установлен       | Удалить         |
| 🖸 🏠 Избранное                                                                 | Интернет-магазин<br>Позволяет осуществлять продажи товаров посетителям<br>сайта.                                                                                                    | 8.5.0  | 22.09.2009         | Установлен       | Удалить         |
| ± 🚲 Пользователи<br>建 🔍 Поиск<br>ま 🖨 Проактивная защита                       | Информационные блоки<br>Модуль работы с информационными блоками позволяет<br>управлять и каталогизировать информацию различного                                                                                                    | 8.5.3  | 29.10.2009         | Установлен       | Удалить         |
| <ul> <li></li></ul>                                                           | характера - новости, вакансии, список продуктов.<br>Компрессия<br>Модуль компрессирующий страницы сайта для ускорения их<br>заголузки.                                                                                                | 8.5.0  | 03.10.2009         | Установлен       | Удалить         |
|                                                                               | Монитор производительности<br>Модуль мониторинга параметров производительности сайта.                                                                                                    | 8.5.3  | 09.10.2009         | Не<br>установлен | Установить      |
| <ul> <li>Ночтовые события</li> <li>Модули</li> <li>Автокеширование</li> </ul> | Платежная система OnPay (Компания 000 "МАГНУМ")<br>Платежно Организация<br>приема и выплаты всеми основными способами:<br>Яндекс.Деньги, Webmoney, другие электронные системы<br>платежей, терминалы, банковские и почтовые пелеволы. | 0.0.1  | 15.11.2009         | Не<br>установлен | Установить      |
| <ul> <li>Обработка адресов</li> <li>Список мастеров</li> </ul>                | Подписка, рассылки<br>Модуль для организации списков рассылки.                                                                                                    | 8.5.2  | 09.10.2009         | Установлен       | Удалить         |
|                                                                               | Daway                                                                                                    | 9 5 3  | 00 10 2000         | Versusaan        |                 |

Перед установкой убедитесь, что папки /bitrix/php\_interface/include/sale\_payment/onpay.sale и /bitrix/tools существуют и доступны для записи!

В процессе установки Вам необходимо будет указать Ваш логин в системе Onpay.ru и контрольный (секретный) пароль API IN

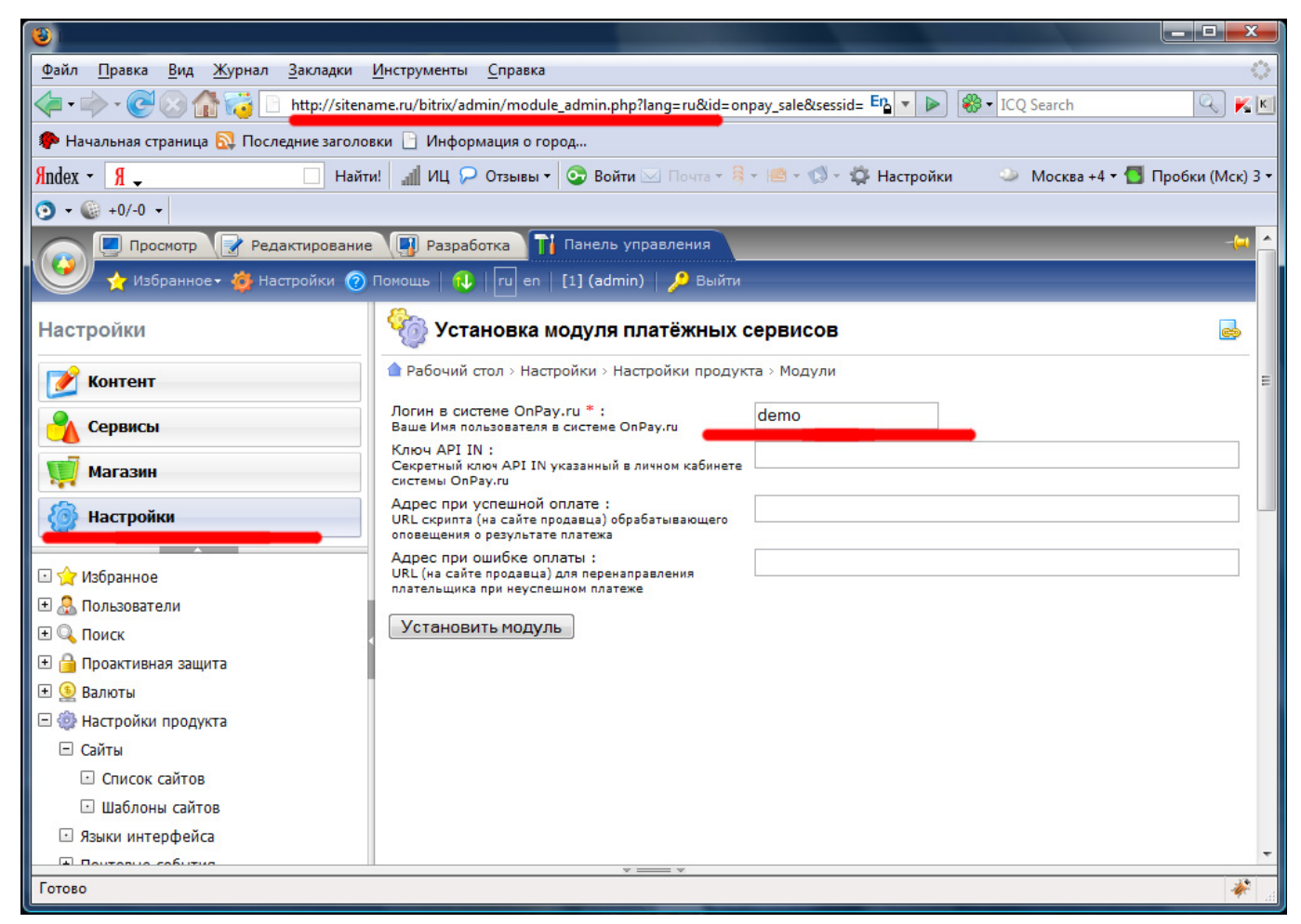

По завершению установки проверьте наличие следующих файлов:\\ /bitrix/php\_interface/include/sale\_payment/onpay.sale/.description.php\\ /bitrix/php\_interface/include/sale\_payment/onpay.sale/payment.php\\ /bitrix/tools/onpay\_sale\_api.php\\

## Настройка модуля.

После установки модуля в меню **«Настройки модулей»** у Вас должен появиться пункт **Настройки/Настройки модулей/Платежный модуль Onpay** /bitrix/admin/settings.php?lang=ru&mid=onpay.sale&mid\_menu=1 или /bitrix/admin/settings.php?lang=ru&mid=onpay\_sale&mid\_menu=1 (зависит от варианта загрузки модуля).

На этой странице Вы можете скорректировать свои данные:

```
Логин в системе Onpay.ru\\
Пароль API IN\\
Адрес E-mail для извещений об успешной оплате\\
Адрес E-mail для извещений об ошибках оплаты\\
Соответствие валют (только выберите валюту из предложенного списка)\\
```

#### 2016/02/26 03:21 5/8 Параметр конвертации (соответствует convert = yes|no)\\ Файл Правка Вид Журнал Закладки Инструменты Справка < 🗸 🗸 C 🔀 🚰 🤇 http://satename.ru/bitrix/admin/settings.php?lang=ru&mid=onpay.sale&r ᢣ 📴 🔹 💽 Search P K 🔟 🙇 Самые популярные 🌮 Начальная страница 🔜 Последние заголовки 🗋 Информация о город... 📴 http://staging123.onp... 🗋 404 Not Found Найти 🗄 🤣 т 📶 т 💱 т 🔄 т 🖂 Почта т 🍰 т 🔅 Яндекс - Я USD 30,51 • EUR 39,09 • 🧭 Экономика и Жизнь 🛛 🗴 🚯 Демонстрационная ве... 🗙 🔡 SAPE.RU - покупка и п... 🗙 🚯 Demo-магазин - Наст... 🗙 🔸 Экономика и жизнь - К... × настроики 💷 настроики модуля 懀 Рабочий стол > Настройки > Настройки продукта > Настройки модулей > Платежная система OnPay 📝 Контент Платежная система OnPay -Сервисы Настройки Магазин Настройка параметров модуля Настройки URL скрипта для API-запросов http://satename.ru/bitrix/tools/onpay\_sale\_api.php Параметр "URL API" в личном кабинете системы OnPay.ru ⊡ 🏫 Избранное Логин в системе OnPay.ru Ваше Имя пользователя в системе OnPay.ru 🛨 🚨 Пользователи Ключ API IN 🛨 🔍 Поиск Секретный ключ API IN указанный в личном кабин 🛨 🔒 Проактивная защита системы ОпРау.ги Адрес при успешной оплате 🛨 鱼 Валюты URL скрипта (на сайте продавца) обрабатывающего оповещения о результате платежа 🖃 🎡 Настройки продукта Адрес при ошибке оплаты URL (на сайте продавца) для перенаправления плательщика + Сайты 🖸 Языки интерфейса при неуспешном платеже Платёжная форма в IFRAME Почтовые события Показывать платёжную форму в IFRAME, по-умолчанию, она будет открываться в новом окне • Модули Конвертировать поступающие платежи в валюту 📝 • Автокеширование Параметр платёжной ссылки Обработка адресов Валюта для USD WMZ -Список мастеров Выберите соответсвующую в модуле OnPay

Валюта для EUR WME

Валюта для RUB WMR

Выберите соответсвующую в модуле OnPay

Сохранить Применить

Кабинете сервиса Onpay.ru (Параметр «URL API»).

те соответсвующую в модуле ОпРау

а также получить «URL скрипта для API-запросов», который необходимо указать в Личном

-

•

>>

Onpay.ru Wiki - http://wiki.onpay.ru/

Настройки модулей

Валюты

Главный модуль

Интернет-магазин

Информационные бло

Last update: 2012/01/08 11:57

bitrix

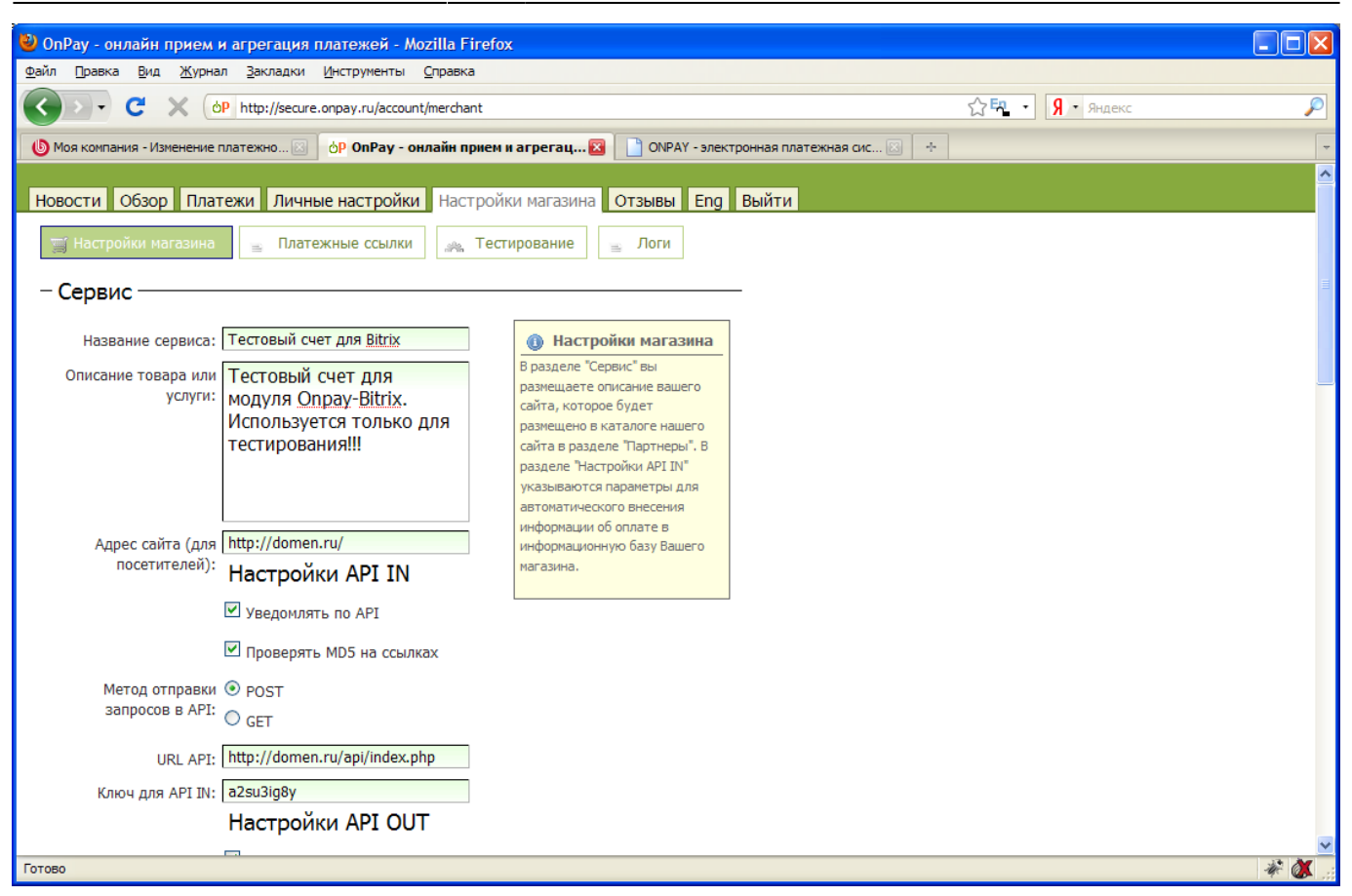

### Создание платёжной системы.

На странице Магазин/Платёжные системы ( /bitrix/admin/sale\_pay\_system.php ), Вам необходимо будет добавить добавить Onpay.ru. В качестве обработчиков необходимо выбрать обработчик **«OnPay.ru (...)»** из группы **«Пользовательские»** 

| 8                                                                                                    |                                                                                                    |                                                                                                    |  |  |  |  |
|----------------------------------------------------------------------------------------------------|----------------------------------------------------------------------------------------------------|----------------------------------------------------------------------------------------------------|--|--|--|--|
| Файл Правка Вид Журнал Закладки Инструменты Справка                                                          |                                                                                                    |                                                                                                    |  |  |  |  |
| < 🔹 🖓 🐨 🖓 📄 http://sitename.ru/bitrix/admin/sale_pay_system_edit.php?lang=ru&LID=s1 🛛 🗛 🔻 🔊 ICQ Search 🔍 K 🖻 |                                                                                                    |                                                                                                    |  |  |  |  |
| Начальная страница Последние заголов<br>Яndex Я.                                                             | ки 🕒 Информация о город<br>! 🚽 ИЦ 🔎 Отзывы 🔻 📀 Войти 🛛                                                          | Выберите обработчик<br>Пользовательские<br>OnPay.ru (Яндекс Деньги, WebMoney, VISA, MasterCard) (onpay.sale) |  |  |  |  |
| Магазин                                                                                                    | [ Новая платежная сис                                                                                           | Assist (assist)<br>authorize.net (authorizenet)                                                              |  |  |  |  |
| Контент                                                                                                    | Рабочий стол > Магазин > Настро           Пара Список платежных систем                                          | Счет (bill)<br>Бином (binom)                                                                                 |  |  |  |  |
| Сервисы<br>Магазин                                                                                           | Платежная система Физиче (cash)<br>Обработчик для типа плат<br>МолеуМаil (moneymail)<br>Яндекс.Деньги (раусаsh) |                                                                                                    |  |  |  |  |
| 👰 Настройки                                                                                                  |                                                                                                    |                                                                                                    |  |  |  |  |
| 🗉 🔂 Заказы                                                                                                   | Применяется для данного типа<br>плательщика:                                                                    | типа Payflow Pro (payflow_pro)<br>ика: Наложенный платеж (payment_forward)                                   |  |  |  |  |
| 🖸 🍒 Продление                                                                                                | *Название: РауРаl (раураl)<br>Почтовый перевод (post)                                                           |                                                                                                    |  |  |  |  |
| 🛨 🐏 Счета покупателей                                                                                        | *Обработчик: OnPay.ru (Яндекс.Деньги, WebMoney, VISA, MasterCard) (onpay.sale) 🔻                                |                                                                                                    |  |  |  |  |
| <ul> <li>Каралиаты</li> <li>Статистика</li> </ul>                                                            |                                                                                                    |                                                                                                    |  |  |  |  |
| 🖃 😥 Настройки магазина                                                                                       | Колировка:                                                                                                    |                                                                                                    |  |  |  |  |
| Скидки на заказ                                                                                              |                                                                                                    |                                                                                                    |  |  |  |  |
| Службы доставки                                                                                              |                                                                                                    |                                                                                                    |  |  |  |  |
| <ul> <li>Автоматизированные</li> </ul>                                                                       | Электронная почта                                                                                               | Значение ЕМаіі                                                                                               |  |  |  |  |
| <ul> <li>Платежные системы</li> <li>типы плательщиков</li> <li>статити</li> </ul>                            | Сумма к оплате                                                                                                  | Тип Параметр заказа 💌<br>Значение Сумма счета 💌                                                              |  |  |  |  |
|                                                                                                    |                                                                                                    | Тип Парамето заказа 💌                                                                                        |  |  |  |  |
| Готово                                                                                                    |                                                                                                    |                                                                                                    |  |  |  |  |

Если все вышеуказанные действия выполнены верно, то при оформлении заказов на сайте на шаге выбора способа оплаты должна появиться созданная платёжная система Onpay.ru. При условии её выбора после подтверждения заказа появиться соответсвующая форма оплаты.

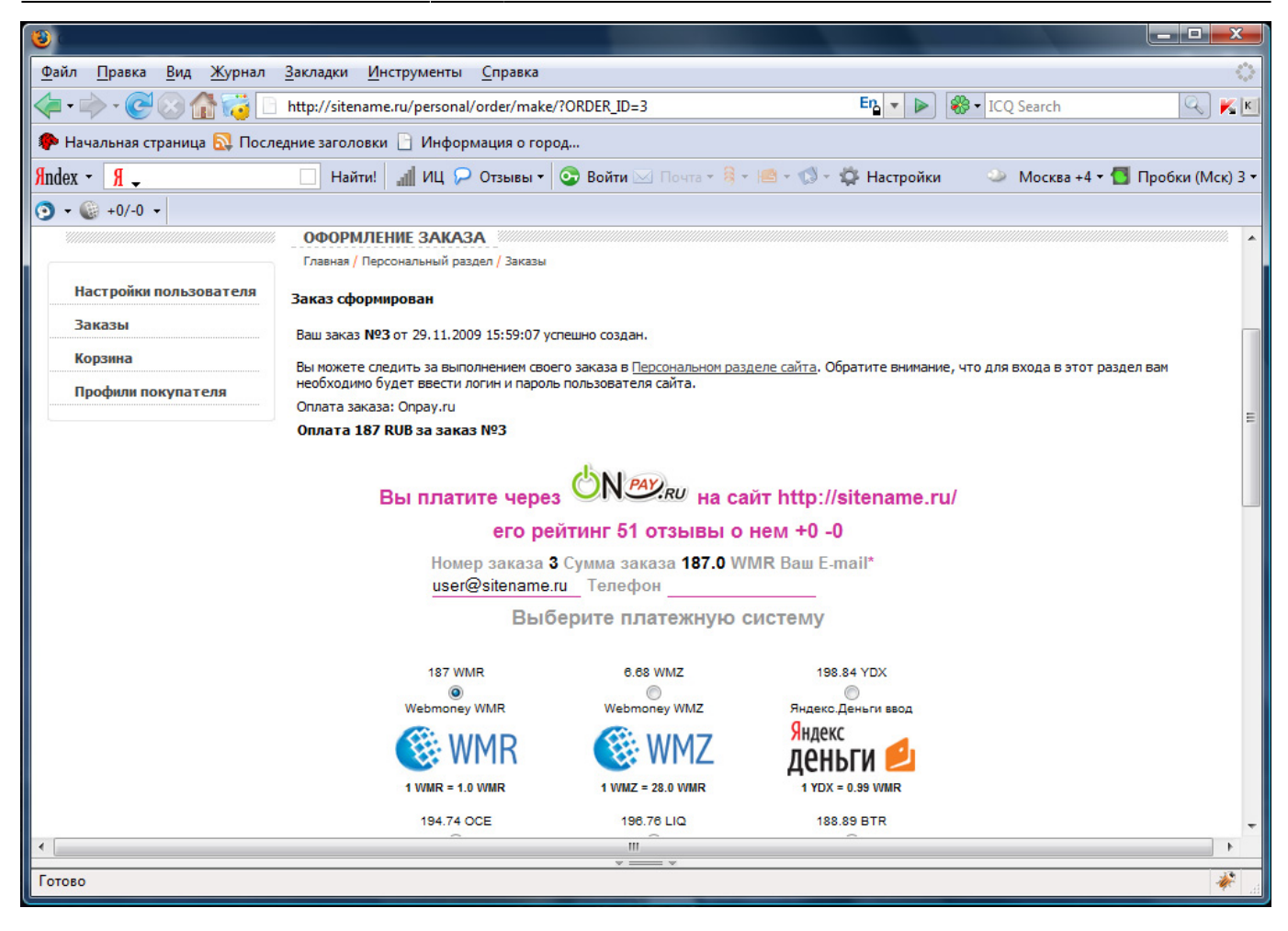

### Проверка тестовых платежей.

Чтобы проверить работоспособность платёжной системы Вам необходимо на странице настроек модуля указать в параметрах соответствия валют валюту **«TST»**. Далее создайте заказ и проведите тестовый платёж из Личного Кабинета Onpay.ru

(http://secure.onpay.ru/tests/new). В качестве параметров «Сумма платежа» и «Платеж за» укажите сумму и номер созданного заказа.

В случае успешно проведённого платежа на странице «Платежи»

(http://secure.onpay.ru/payments) должна появиться запись с параметром «Платежная система» равным «ПС Тестирование TEST!» и статусом «Выполнен». Также должен измениться статус оплаты Вашего заказа на значение «Оплачен».

Пример интернет-магазина с установленным платёжным модулем Onpay.ru можно посмотреть здесь: http://bitrix.bitmax.ru/

From: http://wiki.onpay.ru/ - **Onpay.ru Wiki** 

Permanent link: http://wiki.onpay.ru/doku.php?id=bitrix&rev=1326023828

Last update: 2012/01/08 11:57

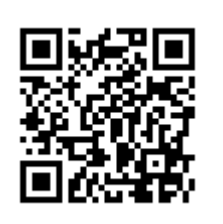